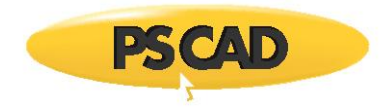

# **PSCAD – Best Certificate Licensing Practices for High Performance Centres**

### 1.1. Introduction

There are several configuration changes you can make which will reduce PSCAD's startup and exit latencies, which can be crucial when using PSCAD in high performance computing centres, and especially when automation is used to launch PSCAD hundreds or thousands of times to execute batches of simulations.

### **1.2.** Practices

Step 1 - Optimize the Certificate Licensing Settings

| Recommended Action                                                                                                    | Advantage(s)                                                                                                    |
|----------------------------------------------------------------------------------------------------|----------------------------------------------------------------------------------------------------|
| In the PSCAD application, when logging in to MyCentre,<br>ensure to select to "Remember me" on the login page            | The user's MyCentre credentials will be encrypted and saved in shared<br>memory for as long as the computer is powered up, and do not need to<br>be provided again manually, or in automation scripting. This allows<br>PSCAD to acquire and return certificates if so desired or required, while<br>protecting the credentials from exposure.                                                                                                    |
| Get a license certificate before running PSCAD                                                                           | If you acquire and save a license certificate before using PSCAD to process a batch of simulations, then PSCAD will not need to get a certificate each time it starts up.                                                                                                    |
| Use a single virtual user account and MyCentre user account, both to be used by all users on that machine                | To avoid having multiple users log in and each consume a license<br>certificate: 1) Create a single Windows User for all users to log in on the<br>high performance machine, and 2) Create a single MyCentre user<br>account attached to the licensing that all users would use for logging in<br>to PSCAD. Then only a single certificate is consumed on that machine.                                                                                                    |
| Don't prompt on 'log out'                                                                                                | Since we recommend that the active user log in once and stay logged in,<br>this setting is not relevant, and can be set to False.<br>(see "Retain the license certificate on exit", in below row.                                                                                                    |
| Don't automatically renew the certificate on startup                                                                     | This reduces PSCAD's startup time by not having to try to contact the<br>Certificate License Manager to renew the certificate on startup. If this is<br>enabled, then PSCAD will try on every launch of PSCAD to renew the<br>certificate until it successfully does so once a day. If PSCAD cannot<br>contact the server due to IT firewall rules, it will waste time on every<br>startup trying to do so.<br>It should be noted, that in this situation, you will need to manually, or |
|                                                                                                    | using automation, allow PSCAD to renew its license certificate at least<br>once every 28 days, so that the certificate does not expire on the<br>machine.                                                                                                    |
| If using a PSCAD V5 license to run X4, set V5 to allow X4<br>to use the certificate (setting only available in PSCAD v5) | See this <u>article</u> for more information on this setting.                                                                                                    |
| Retain the license certificate on exit                                                                                   | This reduces PSCAD's shutdown time by not having to return the<br>certificate on exit<br>Allows you to run multiple simultaneous instances of PSCAD. If you<br>return the certificate on exit, then when the first instance of PSCAD<br>exits, the remaining active instances of PSCAD will lose their license.                                                                                                    |
| Ignore errors if unable to return certificate on exit                                                                    | Since we recommend retaining the certificate when PSCAD exits, there is no need to warn on any errors when attempting to return the certificate, because it won't be returned.                                                                                                    |

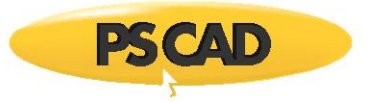

Recommended PSCAD 4.6.3 settings:

| Prompt                                             |                                        |
|----------------------------------------------------|----------------------------------------|
| Notify me when the license certificate will expire | Never                                  |
| Prompt on 'Log Out'                                | False                                  |
| Startup Behaviour                                  |                                        |
| Licensing Service                                  | Certificate licensing (internet) *new* |
| Certificate behaviour                              | Do not renew                           |
| Termination Behaviour                              |                                        |
| Certificate behaviour                              | Retain certificate                     |
| Unable to return a certificate on exit             | Ignore                                 |

Recommended PSCAD 5.0.0 settings:

| Prompt                                    |                    |  |
|-------------------------------------------|--------------------|--|
| Notify on expiry                          | Never              |  |
| Prompt on 'Log Out'                       | False              |  |
| Startup Behaviour                         |                    |  |
| Certificate behaviour                     | Do not renew       |  |
| Allow certificates to be used by PSCAD x4 | Enable             |  |
| Termination Behaviour                     |                    |  |
| Certificate behaviour                     | Retain certificate |  |
| Unable to return a certificate on exit    | Ignore             |  |

#### Step 2 - Disable the Start Page

This is not a licensing setting, but it will affect the PSCAD startup time, especially if access to the PSCAD Start Page URL is blocked or delayed by anti-virus processing, and that can become a significant factor if you are using automation to

- launch and run many sequential instances of PSCAD
- launch and run multiple concurrent instances of PSCAD

For PSCAD v5, select *Workspace* | *Session* | *Start Page*, then select *Hide* 

For PSCAD x4, select Options | New Session | Start Page, then select Hide

#### Step 3 - Get a License Certificate

If you are manually launching PSCAD multiple times, launch PSCAD, log into MyCentre (select *Remember me on the login page*), select the most appropriate license certificate for the simulations to be performed, then perform Step 1 and Step 2 above.

If you will be using automation to launch and control PSCAD, then:

- Launch PSCAD as per the links below, and it should automatically acquire a license:
  - For v4.6.3: https://www.pscad.com/webhelp/al-help/quick\_start.html#launch-run-pscad
  - For v5.0: https://www.pscad.com/webhelp-v5-al/quick\_start.html#launch-run-pscad

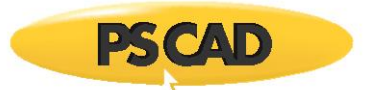

# **1.3.** Additional Considerations

For additional configuration considerations, please refer to the following documents:

- <u>PSCAD Best Certificate Licensing Practices</u>
- PSCAD Best Lock-based Licensing Practices

# 1.4. Further Help

We hope this information was helpful. If you have any questions, please contact <u>support@mhi.ca</u>.

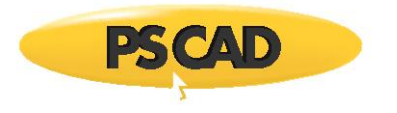

## DOCUMENT TRACKING

| Rev. | Description | Date        |
|------|-------------|-------------|
| 0    | Initial     | 30/Sep/2021 |

Copyright  $\ensuremath{\mathbb{C}}$  2021 Manitoba Hydro International Ltd. All Rights Reserved.